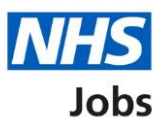

# How to complete reference checks user guide

This guide gives instructions for how to complete the applicant's reference checks in NHS Jobs. This check is part of the pre-employment checklist.

Once an applicant has accepted a job offer, they will add their referee details using the NHS Jobs service.

You will check the referee details and request the references. Once received, you will accept, get more information, or reject it. If you receive a reference outside of the NHS Jobs service, you can add these details manually.

Once the reference details are acceptable, you will successfully complete this check.

For Electronic Staff Record (ESR) only. If the references are accepted and once the applicant record is created this information will be transferred NHS Jobs to ESR.

### Contents

| How to complete reference checks user guide    | 1 |
|------------------------------------------------|---|
| Applicants you've offered the job to           | 3 |
| Check pre-employment checklist                 | 4 |
| References                                     | 5 |
| Review referees                                | 6 |
| Check referee details                          | 7 |
| Email the referee and ask for a reference      | 8 |
| Get more information or ask questions          | 9 |
| Reject referee1                                | 0 |
| View referee 1                                 | 1 |
| Referee contacted and what to do next1         | 2 |
| Manually enter the reference you've received1  | 3 |
| Reference received and what to do next1        | 4 |
| Add another referee?1                          | 5 |
| Enter referee details you've received offline1 | 6 |
| Do you accept the references?1                 | 7 |
| Check reference status1                        | 8 |

# Applicants you've offered the job to

This page gives instructions for how to start the pre-employment checks for the applicants you have offered the job to.

**1.** Select the 'Applicant name' link.

|                                                                                                    |                                            | You're viewin             | g NHS BSA - GP                    |
|----------------------------------------------------------------------------------------------------|--------------------------------------------|---------------------------|-----------------------------------|
| NHS Jobs                                                                                                    |                                            | Signed in as              | Sign Out                          |
| BETA Your <u>feedback</u> will help us to                                                                    | improve this service.                      |                           |                                   |
| <ul> <li>Go back to your job listings</li> <li>Training and Support Ma</li> <li>Applicants you've</li> </ul> | nager<br>offered the job to                |                           |                                   |
| Applicant                                                                                                    | Status                                     |                           |                                   |
| AR-201008-00005                                                                                              | PRE EMPLOYMENT C                           | HECKS                     |                                   |
| Offer to another applicant<br>Back to job listings                                                           |                                            |                           |                                   |
| Privacy policy Terms and condition                                                                           | n <u>s Accessibility Statement Cookies</u> | How to create and publish | j <u>obs</u><br>© Crown copyright |

# Check pre-employment checklist

This page gives instructions for how to progress with the applicant's job offer.

- 1. Select 'Check pre-employment checklist'.
- **2.** Select 'Continue'.

|                                                                                                    |                                                                                             |                         |                    | You're view          | ing NHS BSA - GP                   |  |
|----------------------------------------------------------------------------------------------------|---------------------------------------------------------------------------------------------|-------------------------|--------------------|----------------------|------------------------------------|--|
| NHS                                                                                                    | Jobs                                                                                        |                         |                    | Signed in as         | Sign Out                           |  |
| BETA Your fe                                                                                                    | edback will help us to improv                                                               | ve this service.        |                    |                      |                                    |  |
| <ul> <li>Go Back</li> <li>Pre-employ</li> <li>The condition</li> <li>Would you</li> <li>Check p</li> <li>Withdraw</li> <li>Continue</li> </ul> | yment checks<br><b>ditional offer l</b><br>u like to<br>ore-employment checklis<br>aw offer | has been acc            | epted              |                      |                                    |  |
| <u>Privacy policy</u>                                                                                                    | Terms and conditions A                                                                      | Accessibility Statement | <u>Cookies How</u> | to create and publis | <u>h jobs</u><br>© Crown copyright |  |

### References

This page shows the reference status is 'IN PROGRESS'.

You will check the referee details provided.

**1.** Select the 'References' link.

|                                                                                                    | You're viewing NHS BSA - GP |
|----------------------------------------------------------------------------------------------------|-----------------------------|
| NHS Jobs                                                                                                    | Signed in as Sign Out       |
| <b>BETA</b> Your <u>feedback</u> will help us to improve this service.                                                |                             |
| < Go Back                                                                                                    |                             |
| Pre-employment checklist for                                                                                          |                             |
| The applicant accepted your conditional job offer.<br>They now need to give pre-employment information before they ca | n start their new job.      |
| References                                                                                                    |                             |
| 1 References                                                                                                    | IN PROGRESS                 |

### **Review referees**

This page gives instructions for how to review the applicants' referees.

The applicant must enter at least one referee when accepting their job offer. If there are any gaps in their job history, check this with the applicant.

**1.** Select the 'Review' link.

|                   |                                   | You're viev                         | wing NHS BSA Training Change |
|-------------------|-----------------------------------|-------------------------------------|------------------------------|
| NHS Job           | 5                                 | Sign                                | ed in as Sign Out            |
|                   |                                   |                                     |                              |
| K Go Back         |                                   |                                     |                              |
| Pre-employm       | ent checks                        |                                     |                              |
| Liam MA's         | s references                      |                                     |                              |
| Namo              | Organisation                      | Datas                               | What you can do              |
| Name              | organisation                      | Dates                               | what you can do              |
| Jojo Bloggs       | Voluntary Works                   | 01/2017 - 01/2018                   | <u>Review</u>                |
| Add another       | referee?                          |                                     |                              |
| Continue          |                                   |                                     |                              |
| Privacy policy Te | rms and conditions Accessibility. | Statement <u>Cookies</u> How to cre | ate and publish jobs         |

### **Check referee details**

This page gives instructions for how to check the referee details and what to do next.

- 1. Select an answer:
  - 'Accept and contact them for a reference'
  - 'Get more information or ask questions'
  - 'Reject and ask for a different referee'
  - 'Go back to list of references' (optional)
- **2.** Select 'Continue'.

|   |                                                                                                    |                                                           | You're vi                      | ewing NHS BSA Training           | <u>Change</u> |
|---|----------------------------------------------------------------------------------------------------|-----------------------------------------------------------|--------------------------------|----------------------------------|---------------|
|   | NHS Jobs                                                                                                    |                                                           |                                |                                  |               |
|   |                                                                                                    |                                                           | Sig                            | ned in as                        | Sign Out      |
|   | BETA Your <u>feedback</u> will help us to                                                                                         | o improve this service.                                   |                                |                                  |               |
|   | The new NHS Jobs website will service updates. Read more abo                                                                      | be unavailable every Thursd<br>out why we are doing this. | ay from 7am to 8a              | am while we make es              | sential       |
|   | < Go Back<br>Pre-employment checks<br>References                                                                                  |                                                           |                                |                                  |               |
|   | Referee received                                                                                                    | 22 December 2020                                          |                                |                                  |               |
|   | Referee                                                                                                    |                                                           |                                |                                  |               |
|   | Date started                                                                                                    | January 2017                                              |                                |                                  |               |
|   | Date ended                                                                                                    | January 2018                                              |                                |                                  |               |
|   | Organisation                                                                                                    | Voluntary Works                                           |                                |                                  |               |
|   | Reference type                                                                                                    | Personal or character                                     |                                |                                  |               |
|   | Referee's relationship to you                                                                                                    | Volunteering manager                                      |                                |                                  |               |
|   | Referee's first name                                                                                                    | Jojo                                                      |                                |                                  |               |
|   | Referee's last name                                                                                                    | Bloggs                                                    |                                |                                  |               |
|   | Referee's phone number                                                                                                    |                                                           |                                |                                  |               |
|   | Referee's work email address                                                                                                    | joj.bloggs@voluntary.com                                  |                                |                                  |               |
| 1 | What to do next Accept and contact them Get more information or Reject and ask for a diffe or Go back to list of referen Continue | for a reference<br>ask questions<br>rent referee<br>ces   |                                |                                  |               |
|   | Go back to list of references                                                                                                    |                                                           |                                |                                  |               |
|   | Privacy.policy Terms and conditio                                                                                                 | ns Accessibility Statement                                | <u>Cookies</u> <u>How to c</u> | reate and publish jobs<br>© Crov | vn copyright  |

### Email the referee and ask for a reference

This page gives instructions for how to email the referee and ask for a reference.

The referee will use the 'Online reference' link to provide a reference.

1. Select 'Send email'.

| You're viewing NHS BSA Training <u>Change</u>                                                                                                    |
|----------------------------------------------------------------------------------------------------|
| Jobs Signed in as Sign Out                                                                                                    |
| <b>BETA</b> Your <u>feedback</u> will help us to improve this service.                                                                                             |
| The new NHS Jobs website will be unavailable every Thursday from 7am to 8am while we make essential service updates. <u>Read more about why we are doing this.</u> |
| <ul> <li>Go Back</li> <li>Offer the job</li> <li>Email the referee and ask for a reference</li> <li>Your email will be:</li> </ul>                                 |
| Subject: Job reference for Liam MA                                                                                                    |
| Dear Jojo Bloggs                                                                                                    |
| Liam MA gave your name and contact details as a reference for a<br>Training and Support Manager NHS Jobs job at NHS BSA Training.                                  |
| We're pleased to let you know that we offered them the job.                                                                                                    |
| What happens next                                                                                                    |
| I'd be grateful if you could complete a reference as soon as you can.                                                                                              |
| Give your reference using the link:<br>Online reference                                                                                                    |
| You can also do this by emailing joe@it.com.                                                                                                    |
| Thank you in advance for your assistance.                                                                                                    |
| Regards,<br>Joe Bloggs                                                                                                    |
| Send email                                                                                                    |
| Privacy policy Terms and conditions Accessibility Statement Cookies How to create and publish jobs<br>© Crown copyright                                            |

### Get more information or ask questions

This page gives instructions for how to get more information or ask questions for the referee's details.

Use the email address to query the referee's details with the applicant. This is done outside of the NHS Jobs service.

1. Select '<u>Continue</u>'.

|                                                                                                    |                                                           | You're viewing NHS BSA        | Training <u>Change</u>               |
|----------------------------------------------------------------------------------------------------|-----------------------------------------------------------|-------------------------------|--------------------------------------|
| NHS Jobs                                                                                                    |                                                           | Signed in as                  | Sign Out                             |
| BETA Your <u>feedback</u> will help us to in                                                                                       | mprove this service.                                      |                               |                                      |
| The new NHS Jobs website will b service updates. <u>Read more abou</u>                                                             | e unavailable every Thursday<br>It why we are doing this. | from 7am to 8am while we      | make essential                       |
| <ul> <li>Go Back</li> <li>Offer the job</li> <li>Query referee 1</li> <li>You have chosen to query this referee details</li> </ul> | feree's details with the appli                            | cant.                         |                                      |
| Referee 1 of 3<br>Referee's first name                                                                                             | Jojo                                                      |                               |                                      |
| Referee's last name                                                                                                    | Bloggs                                                    |                               |                                      |
|                                                                                                    |                                                           |                               |                                      |
| Email address                                                                                                    | Joj.bioggs@voluntary.com                                  |                               |                                      |
| Organisation name                                                                                                    |                                                           |                               |                                      |
| Reference type                                                                                                    | Velueteering menoper                                      |                               |                                      |
|                                                                                                    | Japuary 2017                                              |                               |                                      |
| Date anded                                                                                                    | January 2017                                              |                               |                                      |
| You should email Liam MA at                                                                                                    | egmail.com.                                               |                               |                                      |
| Privacy policy Terms and conditions                                                                                                | Accessibility Statement Co                                | okies How to create and publi | s <u>h jobs</u><br>© Crown copyright |

### **Reject referee**

This page gives instructions for how to reject the referee and ask for another.

Use the email address to reject the referee's details with the applicant. This is done outside of the NHS Jobs service.

1. Select '<u>Continue</u>'.

|                                                                           | You're viewing NHS BSA Training Change                                                            |
|---------------------------------------------------------------------------|---------------------------------------------------------------------------------------------------|
| NHS Jobs                                                                  |                                                                                                   |
|                                                                           | Signed in as Sign Out                                                                             |
| BETA Your <u>feedback</u> will help us to i                               | mprove this service.                                                                              |
| The new NHS Jobs website will b<br>service updates. <u>Read more abou</u> | e unavailable every Thursday from 7am to 8am while we make essential<br>It why we are doing this. |
| Go Back                                                                   |                                                                                                   |
| Offer the job                                                             |                                                                                                   |
| Reject referee 1                                                          |                                                                                                   |
| You have chosen to reject this re                                         | feree and ask the applicant for another.                                                          |
|                                                                           |                                                                                                   |
| View referee details                                                      |                                                                                                   |
| Referee 1 of 3                                                            |                                                                                                   |
| Referee's first name                                                      | Jojo                                                                                              |
| Referee's last name                                                       | Bloggs                                                                                            |
| Telephone number                                                          |                                                                                                   |
| Email address                                                             | j <u>oj.bloggs@voluntary.com</u>                                                                  |
| Organisation name                                                         | Voluntary Works                                                                                   |
| Reference type                                                            | Personal or character                                                                             |
| Relationship to applicant                                                 | Volunteering manager                                                                              |
| Date started                                                              | January 2017                                                                                      |
| Date ended                                                                | January 2018                                                                                      |
| You should email Liam MA at                                               | egmail.com.                                                                                       |
| Continue                                                                  |                                                                                                   |
|                                                                           |                                                                                                   |
| Privacy policy Terms and conditions                                       | Accessibility Statement Cookies How to create and publich jobs                                    |
| Privacy policy lerms and conditions                                       | © Crown copyright                                                                                 |
|                                                                           |                                                                                                   |

### View referee

This page gives instructions for how to view the referee details.

**1.** Select the 'View' link.

| Signed in as Liam Marshall Sign Out     C Go Back     Pre-employment checks   Liam MA's references     Name   Organisation   Jojo Bloggs   Voluntary Works   O1/2017 - 01/2018   View     Add another referee?     Yes   No     Continue |                |                 | You're            | e viewing NHS BSA Training Change   |
|----------------------------------------------------------------------------------------------------|----------------|-----------------|-------------------|-------------------------------------|
| So Back    Pre-employment checks    Liam MA's references      Name    Organisation   Dates   What you can do      Jojo Bloggs   Voluntary Works   01/2017 - 01/2018   View         Add another referee? No Continue                      | NHS Jobs       |                 |                   | Signed in as Liam Marshall Sign Out |
| Pre-employment checks   Liam MA's references     Name   Organisation   Jojo Bloggs   Voluntary Works   01/2017 - 01/2018   View     Add another referee?   Yes   No     Continue                                                         | 4 Co Park      |                 |                   |                                     |
| Name       Organisation       Dates       What you can do         Jojo Bloggs       Voluntary Works       01/2017 - 01/2018       View         Add another referee?       No         Continue       No                                   |                | nt chocks       |                   |                                     |
| Name       Organisation       Dates       What you can do         Jojo Bloggs       Voluntary Works       01/2017 - 01/2018       View         Add another referee?                                                                      | liam MA's      | references      |                   |                                     |
| Name       Organisation       Dates       What you can do         Jojo Bloggs       Voluntary Works       01/2017 - 01/2018       View 1         Add another referee?         Yes       No                                               |                | Tererences      |                   |                                     |
| Jojo Bloggs Voluntary Works 01/2017 - 01/2018 View 1 Add another referee? Yes No Continue                                                                                                    | Name           | Organisation    | Dates             | What you can do                     |
| Add another referee?                                                                                                    | Jojo Bloggs    | Voluntary Works | 01/2017 - 01/2018 | 3 <u>View</u>                       |
|                                                                                                    | Add another re | eferee?<br>No   |                   |                                     |

#### Referee contacted and what to do next

This page gives instructions for how to view the referee details and what to do next.

You can choose to chase the reference offline, enter references received outside of the NHS Jobs service or add the reference is not required.

The referee is chased by the system after 5 days and 10 days. If the status is 'IN PROGRESS' on day 15, it changes the status to 'NOT RESPONDING'.

- **1.** Select the link for more information (optional).
- 2. Select an answer:
  - <u>'Chase reference offline</u>' (optional).
  - 'Enter references received offline' (optional).
  - '<u>Reference not required</u>' (optional).
- **3.** Select 'Continue'.
- 4. Select the 'Go back to list of references' link if you do not want to select an answer.

|                   |                                                                      |                                                                  | You're viewing NHS BSA Training | Change       |
|-------------------|----------------------------------------------------------------------|------------------------------------------------------------------|---------------------------------|--------------|
| l                 | NHS Jobs                                                             |                                                                  | Signed in as                    | Sign Out     |
|                   | BETA Your <u>feedback</u> will help us to                            | p improve this service.                                          |                                 |              |
| T                 | The new NHS Jobs website will<br>ervice updates. <u>Read more ab</u> | be unavailable every Thursday from<br>out why we are doing this. | 7am to 8am while we make es     | sential      |
| F<br>F            | : <sup>Go Back</sup><br>Pre-employment checks<br><b>References</b>   |                                                                  |                                 |              |
|                   | Referee received                                                     | 22 December 2020                                                 |                                 |              |
|                   | Referee contacted                                                    | 22 December 2020                                                 |                                 |              |
| 1                 | Ist Reference                                                        |                                                                  |                                 |              |
| C                 | Date started                                                         | January 2017                                                     |                                 |              |
| 0                 | Date ended                                                           | January 2018                                                     |                                 |              |
| C                 | Drganisation                                                         | Voluntary Works                                                  |                                 |              |
| R                 | Reference type                                                       | Personal or character                                            |                                 |              |
| R                 | Referee's relationship to you                                        | Volunteering manager                                             |                                 |              |
| R                 | Referee's first name                                                 | oloc                                                             |                                 |              |
| H                 | Referee's last name                                                  | Bloggs                                                           |                                 |              |
| H                 | Referee's phone number                                               | ini bin na Qualuntanu ana                                        |                                 |              |
| H                 | tereree's work email address                                         | Joj.bioggsevoluntary.com                                         |                                 |              |
| ١                 | What to do next                                                      |                                                                  |                                 |              |
| Y                 | /ou're checking against <u>these l</u>                               | <u>NHS Employers standards</u>                                   |                                 |              |
| (                 | Chase reference offline                                              |                                                                  |                                 |              |
| 2                 | Enter references received                                            | offline                                                          |                                 |              |
| (                 | or<br>Reference not required                                         |                                                                  |                                 |              |
| 3                 | Continue                                                             |                                                                  |                                 |              |
| <u>4</u> <u>c</u> | Go back to list of references                                        |                                                                  |                                 |              |
| P                 | Privacy policy Terms and conditio                                    | ns Accessibility.Statement <u>C</u> ookies                       | How to create and publish jobs  | vn copyright |

#### Manually enter the reference you've received

This page gives instructions for how to manually enter the reference you have received.

- 1. Select the link to manually enter the reference details.
- **2.** Select the 'Go back to list of references' if you do not want to add a reference (optional).

|                                                                                                    |                                                                                                 |                                                  |                                    | You're viewing NHS BSA   | Training <u>Change</u>             | <b>^</b> |
|----------------------------------------------------------------------------------------------------|-------------------------------------------------------------------------------------------------|--------------------------------------------------|------------------------------------|--------------------------|------------------------------------|----------|
| NHS Job                                                                                                    | 9S                                                                                              |                                                  |                                    | Signed in as             | Sign Out                           |          |
| BETA Your feedb                                                                                                    | <u>ack</u> will help us to imp                                                                  | rove this service.                               |                                    |                          |                                    |          |
| The new NHS Jol<br>service updates.                                                                                      | bs website will be u<br>Read more about v                                                       | navailable every Thurs<br>why we are doing this. | sday from 7                        | 7am to 8am while we r    | nake essential                     |          |
| Enter the<br>If you have recei<br>record of it in NH<br>To do this you'll<br>in new window o<br><u>Go back to list o</u> | reference y<br>wed a reference by<br>HS Jobs.<br>manually enter the<br>or tab).<br>f references | post or email, you can                           | >ffline<br>I keep a<br>Rived (open | 5                        |                                    |          |
| <u>Privacy policy</u> Te                                                                                                 | erms and conditions                                                                             | Accessibility Statement                          | <u>Cookies</u>                     | How to create and publis | <u>h jobs</u><br>© Crown copyright |          |

To enter the reference details, follow the steps in the 'How to give a reference in NHS Jobs user guide'.

#### Reference received and what to do next

This page gives instructions for how to view the reference received and what to do next.

You must check the details received from the referee matches the information provided by the applicant.

- **1.** Select the link for more information (optional).
- 2. Select an answer.
- 3. Select 'Continue'.
- 4. Select the 'Go back to list of references' if the reference has not been received.

|                                                                                                    |                                                                        | You're viewing NHS BSA Training          | <u>Change</u> |
|----------------------------------------------------------------------------------------------------|------------------------------------------------------------------------|------------------------------------------|---------------|
| NHS Jobs                                                                                                    |                                                                        |                                          |               |
|                                                                                                    |                                                                        | Signed in as                             | Sign Out      |
| BETA Your feedback will help us t                                                                                       | o improve this service.                                                |                                          |               |
| The new NHS Jobs website wil<br>service updates. <u>Read more ab</u>                                                    | l be unavailable every Thursday from 7ar<br>out why we are doing this. | m to 8am while we make ess               | ential        |
| < Go Back                                                                                                    |                                                                        |                                          |               |
| Pre-employment checks                                                                                                   |                                                                        |                                          |               |
| References                                                                                                    |                                                                        |                                          |               |
|                                                                                                    |                                                                        |                                          |               |
| Referee received                                                                                                    | 2 December 2020                                                        |                                          |               |
| Referee contacted                                                                                                    | 2 December 2020                                                        |                                          |               |
| Deferres                                                                                                    |                                                                        |                                          |               |
| Referee                                                                                                    |                                                                        |                                          |               |
| Date started                                                                                                    | January 2015                                                           |                                          |               |
| Date ended                                                                                                    | January 2020                                                           |                                          |               |
| Reference type                                                                                                    | Previous employer                                                      |                                          |               |
| Referee's relationship to you                                                                                           | Manager                                                                |                                          |               |
| Referee's first name                                                                                                    | Joe                                                                    |                                          |               |
| Referee's last name                                                                                                    | Bloggs                                                                 |                                          |               |
| Referee's phone number                                                                                                  |                                                                        |                                          |               |
| Referee's work email address                                                                                            | <u>≇gmail.com</u>                                                      |                                          |               |
| Reference details                                                                                                    |                                                                        |                                          |               |
| Most recent job title                                                                                                   | IT administrator                                                       |                                          |               |
| Reason for leaving                                                                                                    | Career progression.                                                    |                                          |               |
| Date started                                                                                                    | January 2015                                                           |                                          |               |
| Davs of absence                                                                                                    | 5                                                                      |                                          |               |
| Episodes of absence                                                                                                    | 5                                                                      |                                          |               |
| Any warnings?                                                                                                    |                                                                        |                                          |               |
| Warning details                                                                                                    |                                                                        |                                          |               |
| Any investigations?                                                                                                    |                                                                        |                                          |               |
| Investigation details                                                                                                   |                                                                        |                                          |               |
|                                                                                                    |                                                                        |                                          |               |
| Any DBS checks required?                                                                                                | Yes                                                                    |                                          |               |
| Date DBS last completed                                                                                                 | 01/01/2018                                                             |                                          |               |
| What to do next<br>You're checking against <u>these</u><br>Accept<br>Get more information of<br>r<br>Reject<br>Continue | NHS Employers standards<br>ask questions                               |                                          |               |
| Privacy, policy Ierms and condition                                                                                     | ns Accessibility Statement Cookies H                                   | low to create and publish jobs<br>© Crow | n copyright   |

### Add another referee?

This page gives instructions for how to add another referee on behalf of the applicant.

- 1. Select an answer:
  - '<u>Yes</u>'
  - '<u>No</u>'
- **2.** Select 'Continue'.

|   | You're viewing NHS BSA Training <u>Change</u> |                                          |                                |                                         |
|---|-----------------------------------------------|------------------------------------------|--------------------------------|-----------------------------------------|
|   | <b>NHS</b> Jobs                               |                                          | Signed                         | l in as Sign Out                        |
|   | < Go Back<br>Pre-employme<br>Liam MA's        | ent checks<br><b>references</b>          |                                |                                         |
|   | Name                                          | Organisation                             | Dates                          | What you can do                         |
|   | Jojo Bloggs                                   | Voluntary Works                          | 01/2017 - 01/2018              | View                                    |
| 1 | Add another r                                 | referee?                                 |                                |                                         |
|   | <u>Privacy policy</u> <u>Ter</u>              | ms and conditions Accessibility. Stateme | nt <u>Cookies</u> How to creat | e and publish jobs<br>© Crown copyright |

### Enter referee details you've received offline

This page gives instructions for how to enter the reference details you have received outside of the NHS Jobs service.

For example, you may have received an applicant's reference details by an email.

- **1.** Select a link for more information (optional).
- 2. Enter the details and select an option from the drop down menu.
- 3. Select the 'They understand that this referee will be contacted' box.
- **4.** Select 'Save and continue'.

| <ul> <li>Ver feedback will help us to improve this service.</li> <li>The new NHS Jobs website will be unavailable every Thursday from 7am to 8am while we make essential service updates, <u>Bead more about why you are cloing this</u>.</li> <li>C Go Back</li> <li>Pre-employment checks</li> <li>Enter referee details you've received offline</li> <li>All references received from the applicant must cover their last 3 years of work, education or training.</li> <li>If the applicant is currently unemployed or has gaps in their employment</li> <li>The applicant can give contact details of a person of some standing in their community, like their doctor, tutor, councillor or solicitor.</li> <li>If the applicant can give contact details of a person of some standing in their community, like their doctor, tutor, councillor or solicitor.</li> <li>If the applicant can give 1 referee that covers 3 years of continuous NHS employment. You can ask for more referees if you need more information to support a recruitment decision.</li> <li>Referee</li> <li>Date started for example, 5 2016</li> <li>Date ended for example, 5 2016</li> <li>Organisation name or what they were doing</li> <li>for example, field/tacze Asistant at Northumbria Healthcare, Studied at University of Reading, Gap year to tack or Unemployed.</li> </ul> |   |
|----------------------------------------------------------------------------------------------------|---|
| The new NHS Jobs website will be unavailable every Thursday from Tam to Barn while we make essential service updates. <u>Bead more about why we are doing this</u> . C do Back Pre-employment checks Enter referee details you've received offline All references received from the applicant must cover their last 3 years of work, education or training. I if the applicant is currently unemployed or has gaps in their employment. The applicant can give contact details of a person of some standing in their community, like their doctor, tutor, councilior or solicitor. I the applicant has only worked in the NHS but in different jobs Referee Date started For example, 3 2015 Month Year Date ended For example, 5 2016 Month Year Comparisation name or what they were doing Tor example, Healthcare Assistant at Northumbria Healthcare, Studied at University of Reading, Gap year to tarse of Wenny Community.                                                                                                    |   |
| C Ge Back  Pre-employment checks  Enter neffece details you've received offline All references received from the applicant must cover their last 3 years of work, education or training. If the applicant is currently unemployed or has gaps in their employment The applicant can give contact details of a person of some standing in their community, like their doctor, tutor, councilior or solicitor. If the applicant can give contact details of a person of some standing in their community, like their doctor, tutor, councilior or solicitor. If the applicant can give 1 referee that covers 3 years of continuous HSI employment. You can ask for more referees if you need more information to support a recruitment decision. Referee Date started For example, 5 2015 Month Year Or ganization name or what they were doing Cor sample, Healthcare Assistant at Northumbria Healthcare, Studied at University of Reading, Gap year to target on Unemployeed.                                                                                                    |   |
| Enter referee details you've received offline  All references received from the applicant must cover their last 3 years of work, education or training.                                                                                                    |   |
| All references received from the applicant must cover their last 3 years of work, education or training.                                                                                                    |   |
| <ul> <li>If the applicant has only worked in the NHS but in different jobs</li> <li>The applicant can give 1 referee that covers 3 years of continuous NHS employment. You can ask for more referees II you need more information to support a recruitment decision.</li> <li>Referce</li> <li>Date started for example, 3 2015</li> <li>Month Year</li> <li>Date ended for example, 6 2016</li> <li>Month Year</li> <li>Organisation name or what they were doing for example, Healthcare Assistant at Northumbria Healthcare, Studied at University of Reading, Gap year to travel, or themployee.</li> </ul>                                                                                                    |   |
| Referee         Date started         for example, 3 2015         Month         Vear         Date ended         for example, 6 2016         Month         Vear         Organisation name or what they were doing         For example, Healthcare Assistant at Northumbria Healthcare, Studied at University of Reading, Gap year to travel, or themployee.                                                                                                    |   |
| Date ended<br>for example, 6 2016<br>Month Year<br>Organisation name or what they were doing<br>For example, Healthcare Assistant at Northumbria Healthcare, Studied at University of Reading, Gap year to<br>travel, or Unemployed.                                                                                                    |   |
| travel, or Unemployed.                                                                                                    |   |
| If you were not in work, education or training, give details of what they were doing (optional)     For example, Unemployed for a year and looking for work, Full-time parent, Voluntary work overseas.                                                                                                    | ] |
|                                                                                                    |   |
| 2 Choose an option                                                                                                    |   |
| Referee's relationship to the applicant Choose an option                                                                                                    |   |
| <ul> <li>Find out who a person of some standing is</li> <li>You can view a list of people of some standing.</li> </ul>                                                                                                    |   |
| Referee's first name                                                                                                    |   |
| Referee's last name                                                                                                    |   |
| Referee's contact number (optional)                                                                                                    |   |
| Reteree's work email addresses<br>Only give personal email addresses for character references                                                                                                    |   |
| C They understand that this referee will be contacted                                                                                                    |   |
| 4 Save and continue                                                                                                    |   |
| Privacy policy Terms and conditions Accessibility Statement Cookies How to create and publish jobs<br>O Crown copyrigh                                                                                                    |   |

# Do you accept the references?

This page gives instructions for how to confirm if you accept the references.

- 1. Select an answer:
  - '<u>Yes</u>'
  - '<u>No</u>'
  - <u>'In progress</u>'
- 2. Select 'Continue'

|                                                                |                                              |                         |                | You're viewing NHS BSA Trainin          | g <u>Change</u> |
|----------------------------------------------------------------|----------------------------------------------|-------------------------|----------------|-----------------------------------------|-----------------|
| NHS                                                            | Jobs                                         |                         |                | Signed in as                            | <u>Sign Out</u> |
| < Go Back<br>Pre-emplo<br>Do you<br>Yes<br>No<br>or<br>In prog | yment checks<br><b>accept the re</b><br>ress | ferences?               |                |                                         |                 |
| <u>Privacy policy</u>                                          | Terms and conditions                         | Accessibility Statement | <u>Cookies</u> | How to create and publish jobs<br>© Cro | own copyright   |

### **Check reference status**

This page gives instructions for how to check the status of the reference check.

The different statuses are:

- 'COMPLETED' means the checks are complete.
- 'IN PROGRESS' means the checks are incomplete.
- 'REJECTED' means the checks are not accepted.

Go back to 'Review references', if the checks are 'IN PROGRESS' or 'REJECTED'.

|                                                                                                    | You're viewing NHS BSA Training Change |
|----------------------------------------------------------------------------------------------------|----------------------------------------|
| <b>NHS</b> Jobs                                                                                                    | Signed in as <u>Sign Out</u>           |
| <b>BETA</b> Your <u>feedback</u> will help us to improve this service.                                                           |                                        |
| The new NHS Jobs website will be unavailable every Thursday fr<br>service updates. <u>Read more about why we are doing this.</u> | om 7am to 8am while we make essential  |
| ≮ Go Back                                                                                                    |                                        |
| Pre-employment checklist for Liam M                                                                                              | 4                                      |
| The applicant accepted your conditional job offer.<br>They now need to give pre-employment information before the                | y can start their new job.             |
| References                                                                                                    |                                        |
| References                                                                                                    | COMPLETED                              |

You have reached the **end** of how to complete reference checks in NHS Jobs user guide.